# UCAS APPLY FORM

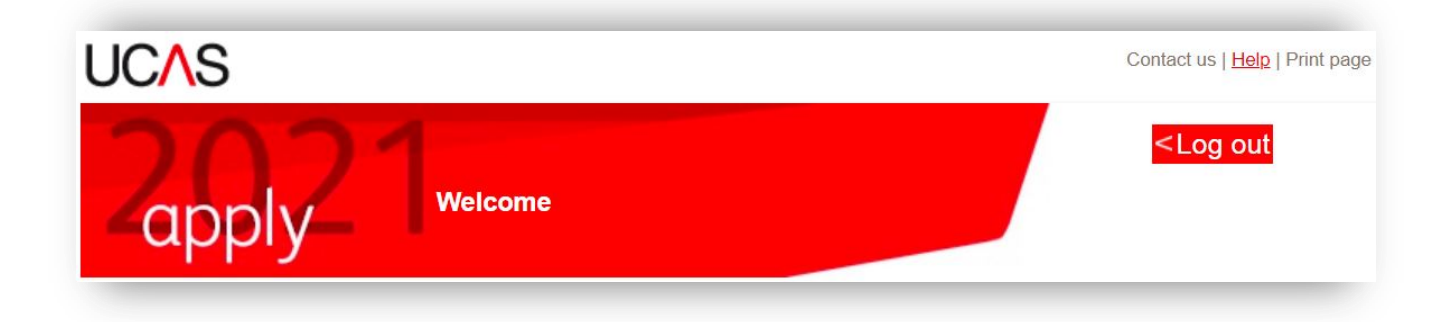

# How to complete it online

## For September 2021 Entry (ex-students)

#### Other things you will need:

- Your UCAS Apply log in and password you should have registered using the BHASVIC buzzword - bhasvic21
- Your exam certificates from your secondary school (do this at home)
- Your completed personal statement to complete your UCAS Apply your tutors are there to help
- Some form of payment on completion of the form. One course is £20, 2-5 courses are £26.

#### BHASVIC

### **Registering onto UCAS Website**

You should have registered onto UCAS Apply during your Progression day session.

#### If not:

- 1. Go to website: https://www.ucas.com/students
- 2. Click on: Student log in for 2021
- 3. Enter: user name and password
- 4. Continue to fill in your details
- 5. Data is saved automatically and you are able to exit the programme the program at any point and re-open to continue

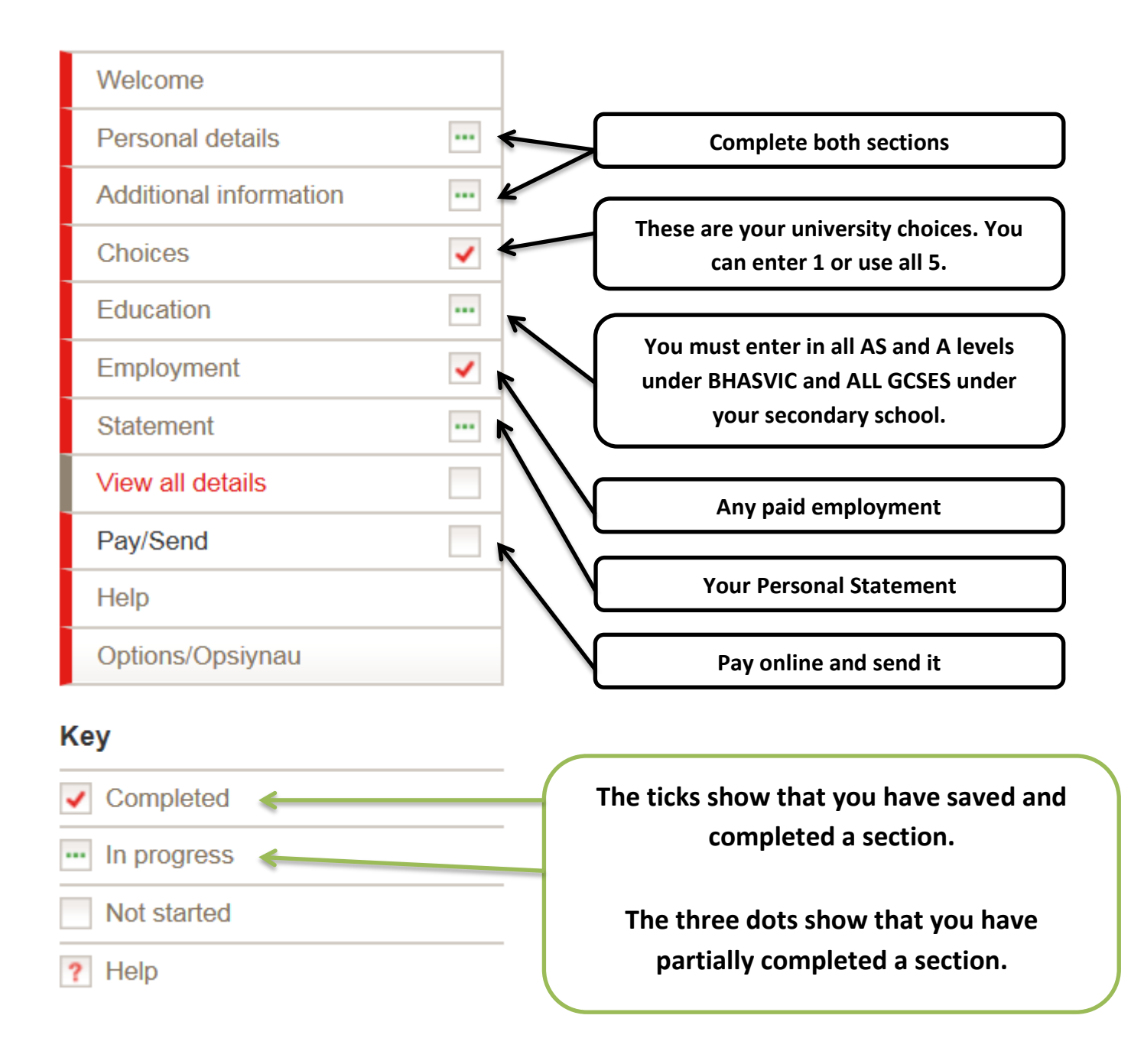

# Logging Out – always click LOG OUT when coming out of the apply form. Do not use the X in the right hand corner.

| ···· Personal details                                                                                                    |                                                                               | > edit                  |                                                                                                    |
|----------------------------------------------------------------------------------------------------|-------------------------------------------------------------------------------|-------------------------|----------------------------------------------------------------------------------------------------|
| <ol> <li>This section contains errors.</li> </ol>                                                                                 |                                                                               | (                       | Enter all your <u>middle</u>                                                                                                    |
| Personal                                                                                                    |                                                                               |                         | <u>names</u> and your name<br>should be as it is on your                                                                                                    |
| Title<br>Gender<br>First/given name(s)<br>Surname/family name<br>Preferred first name<br>Previous surname at 16th                 | Mr<br>Maie<br>Harry James<br>Potter                                           |                         | passport / birth certificate<br>and match to our details<br>on BHASVIC Central.                                                                                                    |
| birthday<br>Postal address                                                                                                    | 4 Privet Drive Little Wh                                                      | inging Surrey           | у                                                                                                    |
| Is your permanent home in the<br>UK?<br>Home address<br>Home telephone number<br>Mobile number<br>Email address<br>Date of birth  | Yes<br>01234 567891<br>07777 999999<br>harrypotter@hotmail.co<br>31 July 1980 | o.uk                    | Complete these sections<br>and check all details are<br>correct.                                                                                                    |
| Date of first entry to UK<br>Nationality<br>Dual nationality<br>Area of permanent residence<br>Residential category               | UK national<br>Brighton and Hove<br>UK Citizen - England                      |                         | Not born in the UK? – make<br>sure your correct details are<br>entered here.                                                                                                    |
| Reference numbers                                                                                                    |                                                                               |                         |                                                                                                    |
| Unique Learner Number (ULN)                                                                                                    | Please enter a valic<br>9876543210                                            | d Unique Lea            | rner Number.                                                                                                    |
| Test of English as a Foreign<br>Language (TOEFL) Number<br>International English Language<br>Testing System (IELTS) TRF<br>Number |                                                                               | You<br>dig<br>You<br>We | u MUST enter your ULN. This 9<br>git number is allocated to you<br>throughout your education.<br>will find it through logging in to<br>your student advantage.<br>e will have it on our records so<br>please check with us. |

#### Student support

| Fee code                                                                                                    | 02 UK, Chl, IoM or EU student<br>finance services |
|----------------------------------------------------------------------------------------------------|---------------------------------------------------|
| Student support arrangements                                                                                                | Brighton and Hove                                 |
| Have you ever lived or worked in the EU (excluding the UK),<br>European Economic Area (EEA) or Switzerland?                 | No                                                |
| Do you have a parent, step<br>parent, spouse or civil partner<br>who is an EU (excluding the<br>UK), EEA or Swiss national? | No                                                |
|                                                                                                    |                                                   |

You will almost always use <u>02</u> as the code for your fee.

This means you will be applying for student finance.

Some NHS courses such as nursing and midwifery carry a bursary and use a different code – please check.

#### Receiving further information about courses and/or products and services

| I want to receive targeted course vacancy information if I am unplaced.                       | Yes               |   | Enter the area appropriate to your |
|-----------------------------------------------------------------------------------------------|-------------------|---|------------------------------------|
| I want to receive information<br>about health, careers and study<br>opportunities by email    | Yes               |   | home address – usually either      |
| I want to receive information<br>about commercial products and<br>services by email           | Yes               |   | East Sussex                        |
| I want to receive information<br>about health, careers and study<br>opportunities by text/SMS | Yes               |   | West Sussex                        |
| I want to receive information<br>about commercial products and<br>services by text/SMS        | Yes               |   | From the drop down list.           |
| I want to receive information<br>about health, careers and study<br>opportunities by post     | Yes               | ( | Complete all costiens              |
| I want to receive information<br>about commercial products and<br>services by post            | Yes               |   | Complete all sections.             |
| Nominated access                                                                              |                   |   | information.                       |
| Full name of nominoo                                                                          |                   |   | Also please do share information   |
| Relationship to you                                                                           |                   |   | ,<br>about any study support needs |
| Criminal convictions                                                                          |                   |   | about any study support needs.     |
| Chiminal convictions                                                                          |                   |   |                                    |
| Criminal convictions                                                                          | No                |   |                                    |
|                                                                                               |                   |   |                                    |
| Disability/special needs                                                                      |                   |   |                                    |
| Category                                                                                      | No disability 🛛 🖌 |   |                                    |
| Please give details of any<br>special needs                                                   | _                 |   |                                    |
|                                                                                               |                   |   |                                    |

We will check for errors but <u>WILL NOT</u> check your GCSE grades or other specifics for mistakes.

<u>CHECK your details are correct</u> – you will have to contact every university you have applied for to amend any details once it has been sent off. They will not be pleased.

#### - Additional information

# Ethnic originWhiteWhat is your religion or belief?No religion or beliefWhat is your sexual orientation?HeterosexualDo you identify as transgender?NoNational identityBritishDual national identityOther

Complete all sections as appropriate.

(there are options for prefer not to say).

#### Activities in preparation for higher education: 1

| Sponsor         | Aim Higher                   |
|-----------------|------------------------------|
| Start date      | January 2012                 |
| Duration (days) | 3                            |
| School year     | 12                           |
| Location        | City College Brighton & Hove |

If you have attended any summer schools at any uni or any workshops or activities do enter them here.

#### Activities in preparation for higher education: 2

| Sponsor         |  |
|-----------------|--|
| Start date      |  |
| Duration (days) |  |
| School year     |  |
| Location        |  |
|                 |  |

| Have you been in care?                                                                      | No                  |   |
|---------------------------------------------------------------------------------------------|---------------------|---|
| Duration in care                                                                            |                     |   |
| Parental education                                                                          | I prefer not to say | - |
| Occupational background                                                                     | Fire Fighter        | - |
| I would like correspondence<br>from Welsh universities, colleges<br>and UCAS to be in Welsh | No                  |   |

Complete all sections as appropriate.

Completing the section on parental education may entitle you to a first generation scholar scheme if you are the first in your family to apply for uni.

If you have been in care it is highly likely you will be entitled to additional financial support if you declare it.

| Choices                                              | > edit This                          | section is for your uni choices.                        |
|------------------------------------------------------|--------------------------------------|---------------------------------------------------------|
| The University of Aberdeen (A20)                     | You                                  | can complete 1,2,3,4 or all 5.                          |
| Archaeology and History (FV41)                       |                                      | )                                                       |
| Campus: Main Site (-)                                | Live at home while stu               | dying?: No                                              |
| Start date: September 2017                           | Deferred entry?: No                  |                                                         |
|                                                      | Point of entry:                      |                                                         |
| University of Dundee (D65)                           |                                      |                                                         |
| Scottish Historical Studies (V212)                   |                                      |                                                         |
| Campus: Main Site (-)                                | Live at home while stu               | dying?: No                                              |
| Start date: September 2017                           | Deferred entry?: No                  |                                                         |
|                                                      | Point of entry:                      |                                                         |
| The University of Edinburgh (E56)                    | If yo                                | ou intend to take a gap year you                        |
| Ancient and Medieval History (V190)                  |                                      | can defer your entry.                                   |
| Campus: Main Site (-)                                | Live at home while stu               | dying?: No                                              |
| Start date: September 2017                           | Deferred entry?: No                  |                                                         |
|                                                      | Point of entry:                      |                                                         |
|                                                      |                                      | Please do ensure you complete                           |
| The Glasgow School of Art (G43)                      |                                      | this section with your correct                          |
| Architecture (K100)                                  |                                      |                                                         |
| Campus: Main Site (-)                                | Live at home while study             | And correct start date.                                 |
| Start date: September 2017                           | Deferred entry?: No                  |                                                         |
|                                                      | Point of entry:                      |                                                         |
| If you apply for this course you may be invited to a | ttend an interview or audition or pr |                                                         |
| essay or other piece of work.                        |                                      | Chichester Unis? - enter                                |
| University of the Highlands and Islands (H           | 49)                                  | ACCORD                                                  |
| Applied Science (CQ02)                               |                                      | Applying to Brighton Uni?                               |
|                                                      |                                      | - enter <b>COMPACT</b> (Compact Plus                    |
| Campus: Inverness College UHI, Inverness (I)         | Live at home while studying?: I      | for Widening Participation)                             |
| Start date: September 2017                           | Deterred entry?: No                  | in the 'additional info/further                         |
|                                                      |                                      | details' box. This is an<br>agreement we have that they |
|                                                      |                                      | look favourably on our students.                        |

This is the section to enter your education so far. This is the trickiest section and crucial you get it right.

Enter our centre code (56120) or name and choose Brighton, Hove and Sussex Sixth Form College from a drop down menu. You need to enter the correct dates of attendance – 09/15 to 06/17.

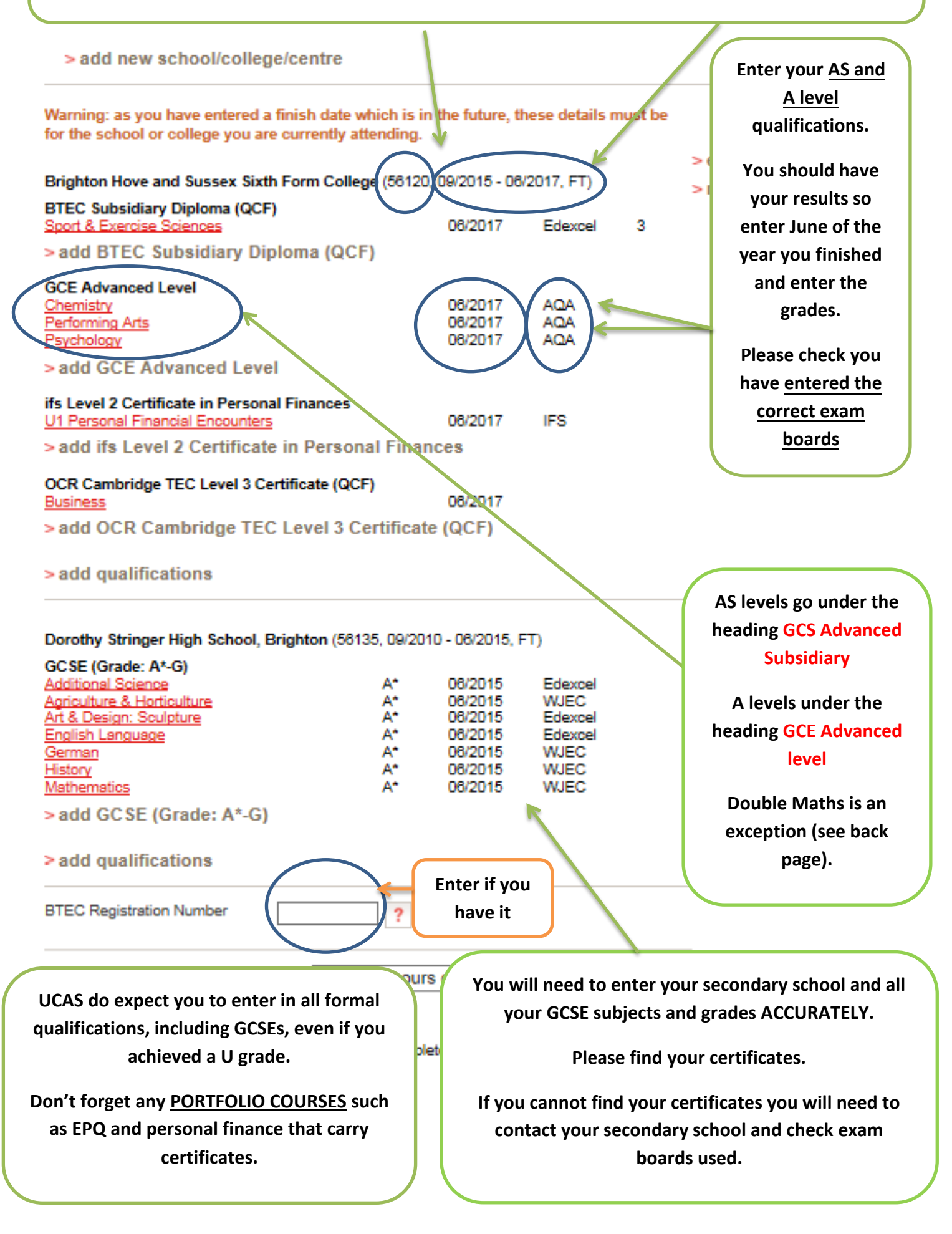

#### GCE Advanced Level

Please enter details below, using the 'other' boxes only where the applicable option cannot be found in the lists provided.

| Subject* Chemistry ? modules une (other) Level sectio | der in the <b>A</b><br><b>n</b> and mark |
|-------------------------------------------------------|------------------------------------------|
| (other) Level sectio                                  | <b>n</b> and mark                        |
|                                                       | II anu mark                              |
|                                                       |                                          |
| Qualification date* June V 2017 V ? the result as     | G 'Pending'.                             |
| Awarding organisation* AQA V (other) ?                |                                          |
| Grade* (other) ?                                      |                                          |
| Module / unit 1                                       |                                          |
| Title Please select                                   | separate                                 |
| (other)                                               | aradas is                                |
| Grade Please select v (other) ? Optic                 | onal.                                    |
| Module / unit 2                                       |                                          |
| Title Please select V ?                               |                                          |
| (other)                                               |                                          |
| Grade Please select V (other)                         |                                          |
| Module / unit 3                                       |                                          |
| Title Please select  ?                                |                                          |
| (other)                                               |                                          |
| Grade Please select V (other)                         |                                          |
| Module / unit 4                                       |                                          |
| Title Please select V ?                               |                                          |
| (other)                                               |                                          |
| Grade Please select V (other)                         |                                          |
| Module / unit 5                                       |                                          |
| Title Please select  (other)                          |                                          |
| Grade Please select V (other)                         |                                          |
| Module / unit 6                                       | d similar                                |
| Title Please select  (other)                          | u lots of                                |
| Grade Please select V (other) ? time                  | !                                        |
| > back to summary save save and add similar celete    |                                          |

If you are resitting any

| Interesting Landership Assert Land 31   Or select from the popular qualifications listed below   Popular qualifications   TSC officions (CC)   TSC officions (CC)   Constructions (CC)   Constructions (CC)   TSC officions (CC)   Constructions (CC)   Constructions (CC)   Constructions (CC)   Constructions (CC)   Constructions (CC)   Constructions (CC)   Constructions (CC)   Constructions (CC)   Constructions (CC)   Constructions (CC)   Constructions (CC)   Constructions (CC) </th <th>Search:</th> <th></th> <th></th>                                                                                                    | Search:                                                                                                    |                                                |                                                           |
|----------------------------------------------------------------------------------------------------|----------------------------------------------------------------------------------------------------|------------------------------------------------|-----------------------------------------------------------|
| Conserved and the torustant states of the oppolar qualifications listed below       Qualification not on the list?         Popular qualifications       Use the search facility to find it         Effect of the oppolar qualifications       Use the search facility to find it         Effect of the oppolar qualifications       Use the search facility to find it         Effect of the oppolar qualifications       Use the search facility to find it         Effect of the oppolar qualifications       Use the search facility to find it         Effect of the oppolar qualifications       Use the search facility to find it         Effect of the oppolar qualifications       Use the search facility to find it         Effect of the oppolar qualifications (QCF)       Phene enter featile below, using the 'the' boas only where the applicable option cannot be found in         Bigert       Soft & Exercise Sciences       Impol         Qualification date       June       Impol         Castification date       June       Impol         Castification date       June       Impol         Use the search facility of the 'boas only where the applicable option cannot be found in       Same for BTEC         Castification date       June       Impol         Use the search facility of the 'boas only where the applicable option cannot be found in       Same for BTEC         Module / Unit 1       Impol <t< th=""><th>Higher Sports Losdourbin Ave</th><th>and (Level 3)</th><th></th></t<>                                                                                                    | Higher Sports Losdourbin Ave                                                                                                    | and (Level 3)                                  |                                                           |
| or select from the popular qualifications listed below   Popular qualifications   Iffic Outload QCD   Iffic Outload QCD </th <th>Higher Sports Leadership Aw</th> <th></th> <th>Qualification not on the list?</th>                                                                                                    | Higher Sports Leadership Aw                                                                                                    |                                                | Qualification not on the list?                            |
| Popular qualifications       Use the search facility to find it         ITEC Subsetup Unions (GC)       Use the search facility to find it         ITEC Subsetup Unions (GC)       Experience English Unions (GC)         ITEC Subsetup Unions (GC)       Experience English Unions (GC)         ITEC Subsetup Unions (GC)       Experience English Unions (GC)         ITEC Subsetup Unions (GC)       Experience English Unions (GC)         Item I Subsetup Unions (GC)       Experience English Unions (GC)         Item I Subsetup Unions (GC)       Experience English Unions (GC)         Subject       Sport & Exercise Sciences       Image: Comparison (GC)         Castification date       Union 1/2017 (P)       Same for BTEC         Castification date       Union 1/2017 (P)       Same for BTEC         Castification date       Union 1/2017 (P)       Same for BTEC         Castification date       Union 1/2017 (P)       Same for BTEC         Castification date       Month Vrew (P)       P         Code another module       P       Code another module         > back to summary       Image: Image:                                                                                                    | Or select from the popular of                                                                                                    | qualifications listed below                    |                                                           |
| BTEC Cathered Local   BTEC Subsidiary Diploma (QCF)   BTEC Subsidiary Diploma (QCF)   Breacher data below, using the 'other bases only where the applicable option cannot be found in   Subject"   Subject"   Spott & Exercise Sciences   Order on the data below, using the 'other bases only where the applicable option cannot be found in   Subject"   Subject"   Spott & Exercise Sciences   Order on the data below, using the 'other bases only where the applicable option cannot be found in   Subject"   Subject"   Spott & Exercise Sciences   Optional (CC)   Level   Castification date   Module / unit 1   Unit 1   Unit 2   Subject"   Signed and stres   OCF Credt value   OF   Credt value   Signed and stres   Strest on summary   Signed and strest   Strest on summary   Signed and strest   Strest on summary   Signed and strest   Strest on summary   Strest on summary   Strest o                                                                                                    | Popular qualifications                                                                                                    |                                                | Use the search facility to find it                        |
| BTEC Subsidiary Diploma (QCF)   Please other details below, using the 'other' boxes only where the applicable option cannot be found in   Subject* Sport & Exercise Sciences   Qualification date* June 2017 ??   Auserding organisation* Edexcell viother) ??   Auserding organisation* Edexcell viother) ??   Auserding organisation* Edexcell viother) ??   Auserding organisation* Edexcell viother) ??   Auserding organisation* Edexcell viother) ??   Auserding organisation* Edexcell viother) ??   Auserding organisation* Edexcell viother) ??   Auserding organisation* Edexcell ??   Audress: Ollivanders Wand Shop > edit   Audress: Ollivanders Wand Shop Enter any PAID work.   Nature of work: Diagon Alley:<br>From April 2015 to September 2015, part-time Yoluntary work can be added into your person                                                                                                    | BTEC Certificate (QCF)<br>BTEC Diploma (QCF)<br>BTEC Extended Diploma (QC<br>BTEC Subsidiary Diploma (QC<br>Extended Project (Level 3)<br>GCE Advanced Level<br>GCE Advanced Level: Double | £)<br>QÉ)<br><u>≥ Award</u>                    |                                                           |
| Please anter data below, using the 'other bases only where the applicable option cannot be found in<br>Buildedt''  Please anter data below, using the 'other bases only where the applicable option cannot be found in<br>Subject''  Please anter data below, using the 'other bases only where the applicable option cannot be found in<br>Subject''  Please anter data below, using the 'other bases only where the applicable option cannot be found in<br>Subject''  Please anter data below, using the 'other bases only where the applicable option cannot be found in<br>Subject''  Please anter data below, using the 'other bases only where the applicable option cannot be found in<br>Subject''  Please anter data below, using the 'other bases only where the applicable option cannot be found in<br>Subject''  Please anter data below, using the 'other bases only where the applicable option cannot be found in<br>Subject''  Please anter data below, using the 'other bases only where the applicable option cannot be found in<br>Subject''  Please anter data below, using the 'other option''  Please anter data below, using the 'other option''  Please anter data below, using the 'other option''  Please anter data below, using the 'other option''  Please anter data below, using the 'other option''  Please anter data below, using the 'other option''  Please anter data below, using the 'other option''  Please anter data below, using the 'other option'''  Please anter data below, using the 'other option'''  Please anter data below, using the 'other option'''  Please anter data below, using the 'other option''''''''''''''''''''''''''''''''''''                                                                                                    | BTEC Subsidiary Diplom                                                                                                    | ia (QCF)                                       |                                                           |
| Subject* Sport & Exercise Sciences   Gradification date* June V2017 V?   Averding organisation* Edexcet V (other) ??   Averding organisation* Edexcet V (other) ??   Averding organisation* Edexcet V (other) ??   Averding organisation* Edexcet V (other) ??   Averding organisation* Edexcet V (other) ??   Averding organisation* Edexcet V (other) ??   Averding organisation* Edexcet V (other) ??   Averding organisation* Edexcet V (other) ??   Averding organisation* Edexcet V (other) ??   Averding organisation* Edexcet V (other) ??   Averding organisation* Edexcet V (other) ??   Averding organisation* Pending V (other) ??   Module / unit 1 Unit 16   Unit 16 ??   Qualification date Month V Year V?   QCF Credit value ??   Evel ??   Grade ??   evel ??   add another module ??   > back to summary ?*   evel ??   evel ?*   edit ?*   edit ?*   edit ?*   edit *   edit *   edit *   edit *   edit *   edit *   edit *   edit *   edit *   edit *   edit *   edit *                                                                                                    | Please enter details below, us                                                                                                    | ing the 'other' boxes only where the applicabl | le option cannot be found in                              |
| Subject" Sport & Exercise Sciences   Qualification date" June V2017VP   Averding organisation" Edexcel V (other) P   Level" 3 V (other) P   Grade" Pending V (other) P   Module / unit 1 Unit title   Unit title P   Qualification date Month V Year V P   QCF Credit value P   Level P   deade P   add another module P   > back to summary Save and add similar   elices of third standards when Shop Nature of Work: Diagon Alley From April 2015 to September 2015, part-time                                                                                                    | the lists provided.                                                                                                    |                                                |                                                           |
| Custification date*   June 2017 ?   Avarding organisation*   Edexcel v (other) ?   Level*   Grade*   Pending v (other) ?   Module / unit 1   Lint iste   C2 Credit value   ?   Level   C3 another module   > back to summary   Ister   // C2 Credit value   ?   Level   ?   Carde   ?   Carde   ?   Level   ?   Carde   ?   Level   ?   Level   ?   Level   ?   Level   ?   Level   ?   Level   ?   Back to summary   Ister of work: Diagon Alley   Prom April 2015 to September 2015, part-time   Address: Ollivanders Wand Shop Nature of work: Diagon Alley From April 2015 to September 2015, part-time                                                                                                    | Subject*                                                                                                    | Sport & Exercise Sciences<br>(other)           | ✓ ?                                                       |
| Awarding organisation* Edexcel V (other)   Awarding organisation* Edexcel V (other)   Level* 3   Grade* Pending V (other)   Module / unit 1   Unit title   OCF Credit value   ?   Level   Carde   ?   Level   Carde   ?   Level   Carde   ?   Level   ?   Level   ?   Level   ?   Level   ?   Level   ?   Level   ?   Level   ?   Level   ?   Level   ?   Level   ?   Level   ?   Level   ?   Level   ?   Level   ?   Level   ?   Level   ?   Level   ?   Level   ?   Level   ?   Level   ?   Level   ?   Enter any PAID work.   Nature of work: Diagon Alley   From April 2015 to September 2015, part-time                                                                                                    | Qualification data*                                                                                                    |                                                |                                                           |
| Idexcei (with)   Idexcei (with)   Grade* Pending   Module / unit 1   Unit tile   Qcr Credit value   Idex   Idex                                                                                                    | Awarding organisation*                                                                                                    | June V 2017 V ?                                | Same for RTFCs                                            |
| Grade 3 Uters   Grade   Pending other)      Module / unit 1   Unit title   Unit title         Castification date   Month   Verar </td Custification date         Module / unit 1   Unit title   Unit title      Constitution      Module / unit 1   Unit title   Unit title          Output:   Output:   Output:   Output:   Output:   Unit title   Output:   Output: <td>Awarding organisation</td> <td>Edexcel V (other)</td> <td></td>                                                                                                    | Awarding organisation                                                                                                    | Edexcel V (other)                              |                                                           |
| Odule Pending (unle)   Module / unit 1   Unit tile   Outsification date   Month   Year   ?   Continuation date   Month   Year   ?   Continuation date   Month   Year   ?   Continuation date   Month   Year   ?   Continuation date   Month   Year   ?   Continuation date   @Continuation date   ?   Continuation date   ?   Back to summary   Save sand add similar   Prom April 2015 to September 2015, part-time    Prom April 2015 to September 2015, part-time                                                                                                    | Grade*                                                                                                    | 3 V (other)                                    | ?                                                         |
| Module / unit 1   Unit title   Qualification date   Month   Year   QCF Credit value   ?   Level   ?   Level   ?   Grade   ?   did another module   > back to summary   save save and add similar   Inter any PAID work. Nature of work: Diagon Alley From April 2015 to September 2015, part-time Voluntary work can be added into your person                                                                                                    | Grade"                                                                                                    | Pending V (other)                              | ?                                                         |
| Unit title   Qualification date   Month   Year   QCF Credit value   ?   Level   ?   Grade   ?   did another module   > back to summary   stre   stre   ing   © Employment   Garrick Ollivanders   Address: Ollivanders Wand Shop   Nature of work: Diagon Alley   From April 2015 to September 2015, part-time   Voluntary work can be added into your person                                                                                                    | Module / unit 1                                                                                                    |                                                |                                                           |
| Qualification date   QCF Credit value     QCF Credit value     State module     > bedit     QCF Credit value     QCF Credit value     Promotype   Prom April 2015 to September 2015, part-time     Promotype     Promotype     Promotype     Promotype     Prom April 2015 to September 2015, part-time     Prom April 2015 to September 20                                                                                                    | Unit title                                                                                                    |                                                | ?                                                         |
| QCF Credit value     Level     Grade     ?     add another module     > back to summary     Save save and add similar     inion     e UCAS 2016     P Employment        > edit     Garrick Ollivander     Address: Ollivanders Wand Shop   Nature of work: Diagon Alley   From April 2015 to September 2015, part-time        Voluntary work can be added into your person                                                                                                    | Qualification date                                                                                                    | Month Vear V?                                  |                                                           |
| Level Grade Grade Grade Content and add similar New OUCAS 2016 Content and Shop Address: Ollivanders Address: Ollivanders Nature of work: Diagon Alley From April 2015 to September 2015, part-time Voluntary work can be added into your person                                                                                                    | QCF Credit value                                                                                                    | ?                                              |                                                           |
| Grade     add another module   > back to summary   Save     Save   Save </td <td>Level</td> <td>?</td> <td></td>                                                                                                    | Level                                                                                                    | ?                                              |                                                           |
| add another module         > back to summary         save snd add similar         licy       © UCAS 2016         Image: Complexity of the second second                                                                                                    | Grade                                                                                                    | ?                                              |                                                           |
| >back to summary       Save     save and add similar       licy     © UCAS 2016       If Contract Contract Contr                                                                                                    | add another module                                                                                                    |                                                |                                                           |
| iiiy € UCAS 2016<br>■ UCAS 2016<br>■ UCAS 2016 | >back to summary                                                                                                    |                                                |                                                           |
| e ∪CAS 2016                                                                                                    |                                                                                                    | save save and add similar                      |                                                           |
| <ul> <li>Employment</li> <li>edit</li> <li>Garrick Ollivander</li> <li>Address: Ollivanders Wand Shop</li> <li>Kature of work: Diagon Alley</li> <li>From April 2015 to September 2015, part-time</li> <li>Coluntary work can be added into your personal</li> </ul>                                                                                                    | licy                                                                                                    |                                                | © UCAS 2016                                               |
| <ul> <li>Employment</li> <li>edit</li> <li><u>Garrick Ollivander</u></li> <li>Address: Ollivanders Wand Shop</li> <li>Mature of work: Diagon Alley</li> <li>From April 2015 to September 2015, part-time</li> <li>Voluntary work can be added into your personal</li> </ul>                                                                                                    |                                                                                                    |                                                |                                                           |
| <ul> <li>Employment</li> <li>edit</li> <li><u>Garrick Ollivander</u></li> <li>Address: Ollivanders Wand Shop</li> <li>Mature of work: Diagon Alley</li> <li>From April 2015 to September 2015, part-time</li> <li>Voluntary work can be added into your personal</li> </ul>                                                                                                    |                                                                                                    |                                                |                                                           |
| Garrick Ollivander         Address: Ollivanders Wand Shop         Nature of work: Diagon Alley         From April 2015 to September 2015, part-time         Voluntary work can be added into your person                                                                                                    | Employmen                                                                                                    | ıt                                             | > edit                                                    |
| Address: Ollivanders Wand Shop Enter any PAID work.<br>Nature of work: Diagon Alley<br>From April 2015 to September 2015, part-time Voluntary work can be added into your perso                                                                                                    | Garrick Ollivand                                                                                                    | er                                             |                                                           |
| Nature of work: Diagon Alley         From April 2015 to September 2015, part-time         Voluntary work can be added into your personal sector of the sector of the sector                                                                                                    | Address: Ollivanders                                                                                                    | Wand Shop                                      | Enter any PAID work.                                      |
| From April 2015 to September 2015, part-time Voluntary work can be added into your perso                                                                                                    | Nature of work: Diago                                                                                                    | on Alley                                       |                                                           |
| statement.                                                                                                    | From April 2015 to Se                                                                                                    | əptember 2015, part-time                       | Voluntary work can be added into your personal statement. |

#### **Personal Statements**

Prepare and spellcheck on word

Copy and paste into UCAS Apply

#### Don't use italics, bold or any kind of formatting

Watch for spaces and no need for lines in between

Personal statement

> edit

What I love about chemistry is the constant sense of discovery: looking at the simplest reactions on a molecular level is like glimpsing a whole new world. I am keen to learn at t cutting edge of current knowledge and to contribute to new discoveries.

During the course of my degree I hope to take part in some research; after leaving unive I am looking to work in science, possibly in research, and some experience will almost certainly come in useful. I would also like to continue my study of French at university I think it is a beautiful language and one of my ambitions is to become fluent.

As part of my study, in addition to the A level course, I have taken part in the RSC Analytical Chemistry competition in a school team; I am a regular subscriber to the New Scientist magazine and have attended several courses, including an ISCO course on Fo Science. I am also an affiliate of the RSC, and I'm currently looking for work experience possibilities in this field.

I joined Dorothy Stringer School on a scholarship and during my time here I've won seve prizes in total, including two for French and Maths; I am now looking forward to the challenges presented by my appointment as one of fifteen Gown Prefects in the school. I as well as taking my work and responsibilities seriously I have a lot of fun as well. I sing in the school choir and the chamber choir, and currently take singing lessons: I hope to continue with my singing at university, ideally in a university or college choir. I have represented both my House and School in General Knowledge teams and, although not gifted sportswoman, I'm happy to take part in some sport for my House.

I enjoy taking part and trying new sports and although my talents aren't likely to take me into the university teams, I look forward to continuing to 'have a go'! I have also taken pa in numerous musicals and plays in the school. In January I joined the Dorothy Stringer A International Group and have been involved regularly since then. As a member of the scl Community Service Unit I spent a year working in a primary school, and another in a sch handicapped children, both on Thursday afternoons during term-time.

I believe that my academic ability and dedication to my subject make me an ideal candida study chemistry at university. I look forward to taking advantage of all the opportunities that will be open to me as a student, both in work and leisure time. Yes universities DO READ your personal statements.

Write in word and copy and paste onto your apply form when you have checked, double checked and rechecked.

It is very difficult to contact all universities to change details once it has been sent.

| section completed | <  |     |   |                                                   |
|-------------------|----|-----|---|---------------------------------------------------|
|                   | Se | ave | ~ | Don't forget to tick save and<br>section complete |
|                   |    |     |   |                                                   |

## What next?

You will need to pay online.

If you <u>fail</u> to do this your application will <u>NOT</u> be processed by General Office.

It will be processed by our General office within <u>10 days</u> after you have paid and sent.

To track the progress of your application use TRACK on the UCAS website using your UCAS ID.

If changes are needed we will email you.

Remember to check your emails – good luck!

| Double Maths                           |                                                                                                    |  |  |
|----------------------------------------|----------------------------------------------------------------------------------------------------|--|--|
| A Level Maths                          | <b>Bold</b> unit already taken (can put the UMS in)<br><i>Italics</i> unit to be taken in 2016-17 (optional                                                          |  |  |
|                                        | inclusion)<br><b>C1, C2, C3, C4 M1</b> <i>M2</i>                                                                                                    |  |  |
| A Level Further Maths                  | <b>Bold</b> unit already taken (can put the UMS in)<br><i>Italics</i> unit to be taken in 2016-17 (optional<br>inclusion)<br><b>FP1,</b> <i>FP2, FP3, S1, S2, D1</i> |  |  |
| A Level Maths & AS level Further Maths | Bold unit already taken (can put the UMS in)Italics unit to be taken in 2016-17 (optionalinclusion)C1, C2C3, C4M1/S1 M2/S2                                           |  |  |
| AS Level Further Maths                 | FP1, FP2, D1                                                                                                    |  |  |

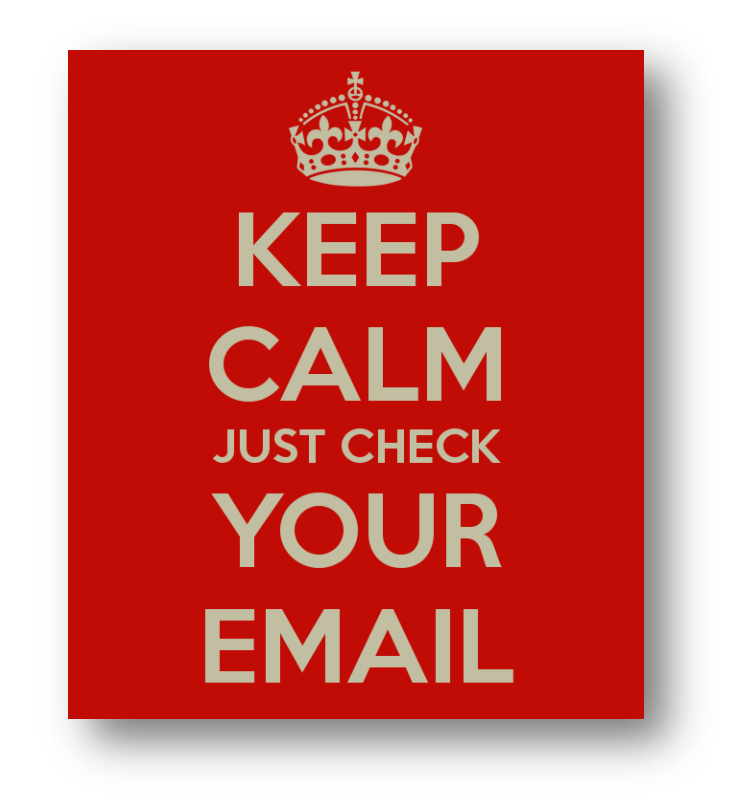